# 【Microsoft Edge版】

電子入札システムをご利用される前に、以下の作業が必要となります。

#### 1. キャッシのクリア作業

# ①画面右上にある「…」をクリックする。

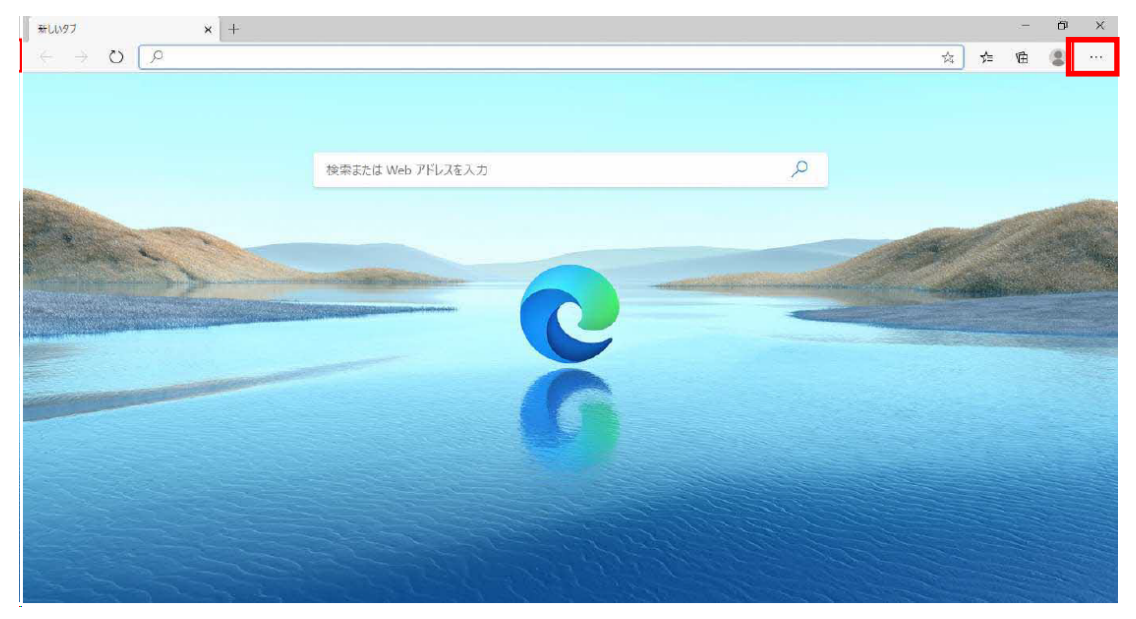

# ②「設定」を選択する。

| ■ #UV97 x +                                |                   |                                       |                                                |      | -     | õ                                      | ×              |
|--------------------------------------------|-------------------|---------------------------------------|------------------------------------------------|------|-------|----------------------------------------|----------------|
| $\leftrightarrow \rightarrow \mathbf{C}$ Q |                   |                                       | to .                                           | s^=  | œ (   | 8                                      |                |
|                                            |                   |                                       | 新しいタブ<br>新しいウィンドウ<br>新しい InPrivate f           | ロンドウ | Ctrl+ | Ctrl+T<br>Ctrl+N<br>Shift+N            |                |
|                                            | 検索または Web アドレスを入力 | Q                                     | X-14                                           | ::   | 100%  | +                                      | Ľ <sup>7</sup> |
|                                            |                   | ()<br>88<br>7<br>20<br>20<br>49<br>49 | お気に入り<br>コレクション<br>履歴<br>ダウンロード<br>アプリ<br>拡張機能 |      | Ctrl+ | Shift+O<br>Shift+Y<br>Ctrl+H<br>Ctrl+J | >              |
|                                            | -                 | 6<br>Ø                                | 印刷<br>Web キャプチャ<br>共有                          |      | Ctrl- | Ctrl+P<br>Shift+S                      |                |
|                                            |                   | 8                                     | ページ内の検索                                        |      |       | Ctrl+F                                 |                |
|                                            |                   | A                                     | 音声で読み上げる<br>その他のツール                            |      | Ctrl+ | 5hift+U                                | >              |
|                                            |                   | ©                                     | BZ<br>NJUZEZI-FI(V                             | 7    |       |                                        | >              |
| 922229                                     |                   |                                       | Microsoft Edge                                 | :閉じる |       |                                        | 1              |

## ③画面左の「プライバシー、検索、サービス」→「閲覧データをクリア」を選択する。

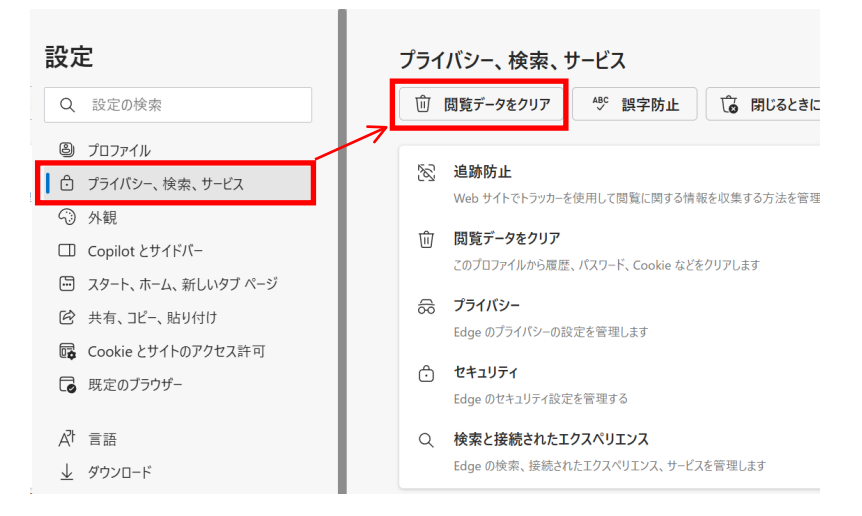

④時間の範囲を「すべての期間」、クリアするデータについては「キャッシュされた画像とファイル」のみを選択し、「今すぐクリア」をクリックする。

| 設定                   | ← プライル | 、シー、検索、サービス / 閲覧データをクリア                                | _                                      |
|----------------------|--------|--------------------------------------------------------|----------------------------------------|
| Q 設定の検索              | これには   | 閲覧データを削除する                                             | × が削除されます。 <u>データの管理</u>               |
| ③ プロファイル             | 今すく    | 時間の範囲                                                  | クリアするデー                                |
| 🗇 プライバシー、検索、サービス     |        | すべての期間                                                 | ]                                      |
| ③ 外観                 | ブラウ    |                                                        | <u></u>                                |
| □ Copilot とサイドバー     |        | 閲覧の履歴<br>7,976 個の項目。 アドレス パーにオートコンプリートが含まれていま          |                                        |
| 🔄 スタート、ホーム、新しいタブ ページ | Inter  | す。                                                     |                                        |
| 🕑 共有、コピー、貼り付け        | これには   | 215 個の項目                                               | ■<br>rnet Explorer モードで選択したデータは削除されます。 |
| 🔂 Cookie とサイトのアクセス許可 |        | Cookie およびその他のサイト データ                                  |                                        |
| ・ し 既定のブラウザー         | 今すく    | ♥38 個のサイトから。ほとんどのサイトからサインアウトします。                       | クリアするデー                                |
| A <sup>t</sup> 言語    | Micro  | ✓ キャッシュされた画像とファイル<br>37.6 MB未満を解放します。一部のサイトでは、次回のアクセス時 | ≥r モードで選択したデータをクリアする                   |
|                      | クリア፣   | Internet Explorer モードの問覧データをクリアする                      |                                        |
| 😚 アクセシビリティ           |        | <b>今すぐクリア</b> キャンセル                                    |                                        |
| システムとパフォーマンス         |        |                                                        |                                        |

「1. キャッシのクリア作業」については完了となります。